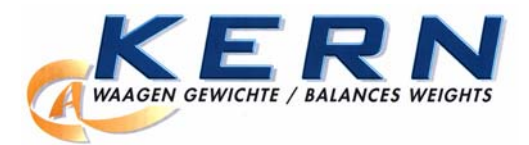

KERN & Sohn GmbH Ziegelei 1 D-72336 Balingen-Frommern E-Mail: info@kern-sohn.com

Tel: 0049-[0]7433- 9933-0 Fax: 0049-[0]7433-9933-149 Internet: www.kern-sohn.com

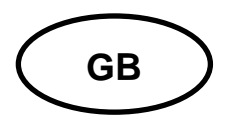

Service Manual Price Computing Scale

Page 2

# KERN RXB Version 1.0 01/2007

### CONTENTS

| 1 | Exp  | lanation of display                                          | . 3 |
|---|------|--------------------------------------------------------------|-----|
| 2 | Key  | board function                                               | . 5 |
| 3 | Ser  | vice mode access                                             | . 6 |
| 4 | Fun  | ction settings                                               | . 7 |
|   | 4.1  | Navigation in the menu                                       | . 7 |
|   | 4.2  | Menu overview                                                | . 8 |
|   | 4.2. | 1 F0 $\Rightarrow$ Program Version number                    | . 9 |
|   | 4.2. | 2 F1 $\Rightarrow$ Linearity calibration                     | 10  |
|   | 4.2. | 3 F2 $\Rightarrow$ Specification settings                    | 12  |
|   | 4.2. | 4 $F3 \Rightarrow$ External calibration                      | 14  |
|   | 4.2. | 5 $F6 \Rightarrow$ Currency selection                        | 15  |
| 5 | Erro | or messages                                                  | 16  |
| 6 | То с | check internal value                                         | 16  |
| 7 | Trou | ubleshooting                                                 | 17  |
|   | 7.1  | Scale does not turn on                                       | 17  |
|   | 7.2  | Cannot use full capacity                                     | 17  |
|   | 7.3  | Display "OL" and buzzer "beep" after turn on                 | 17  |
|   | 7.4  | Missing/unclear segment of the LCD display                   | 17  |
|   | 7.5  | The span value / internal value is unstable                  | 18  |
|   | 7.6  | Charging control lamp is always red or scale does not charge | 18  |
| 8 | Spa  | re parts                                                     | 19  |

# 1 Explanation of display

# Weight Basic price

### **Operator display balance:**

Secondary display on customer page:

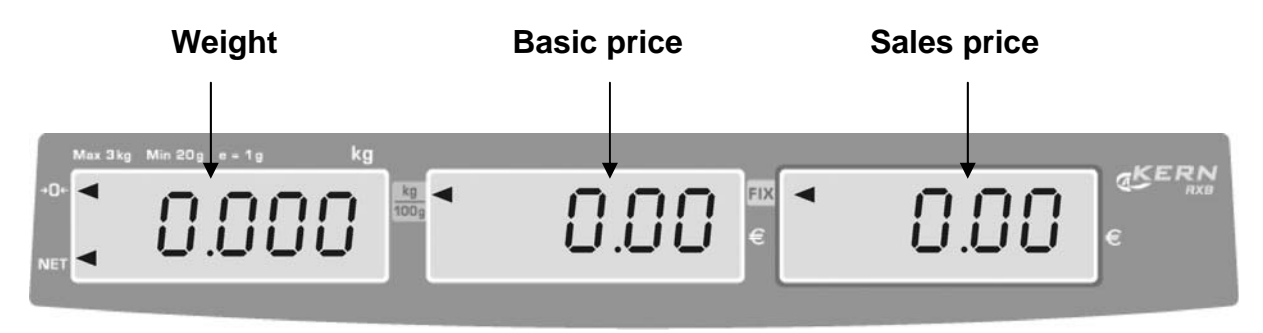

Post-mounted display for models with tripod:

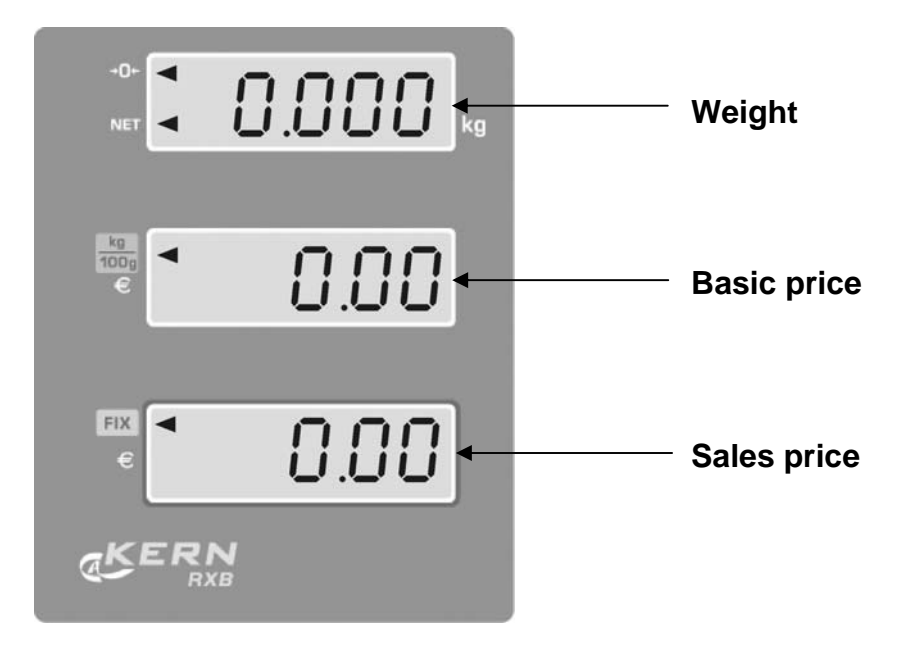

### **Display weight**

Here, the weight of your goods is displayed.

### The arrows next to the symbols show:

| NET         | Net weight      |
|-------------|-----------------|
| <b>→0</b> ← | Zeroing display |

### **Display basic price**

Here, enter your basic price in  $\notin$ kg or  $\notin$ 100 g via keyboard. The basic price can be switched to  $\notin$ kg or  $\notin$ 100 g.

### The arrows next to the symbols show:

| €/kg    | Basic price in €/kg    |
|---------|------------------------|
| €⁄100 g | Basic price in €/100 g |

### **Display sale price**

Here the sales price is displayed in Euro [ $\in$ ].

### The arrows next to the symbols show:

| FIX | Stored basic price//FIX mode "on" |
|-----|-----------------------------------|
|-----|-----------------------------------|

# 2 Keyboard function

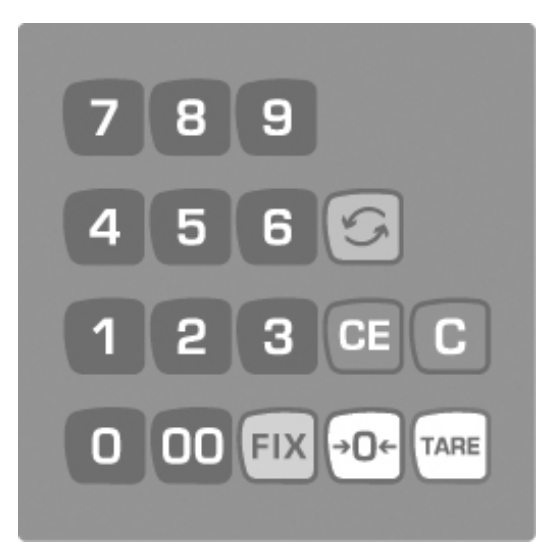

| Choice | Function                                                            |  |  |  |
|--------|---------------------------------------------------------------------|--|--|--|
| 9      | Number keys, enter basic price /PLU                                 |  |  |  |
| 00     | Enter "00"                                                          |  |  |  |
|        | <ul> <li>Press</li></ul>                                            |  |  |  |
|        | <ul> <li>Press</li></ul>                                            |  |  |  |
| CE     | Delete total basic price                                            |  |  |  |
| C      | Delete last input of basic price                                    |  |  |  |
| →0←    | • Zero key, range (± 0.2 % max)                                     |  |  |  |
| TARE   | Taring key                                                          |  |  |  |
| FIX    | <ul><li>Store set basic price</li><li>FIX-Mode "on"/"off"</li></ul> |  |  |  |

# 3 Service mode access

- Access to the service mode is controlled by jumper SWA1 on the main PCB. The jumper has two positions LOCK, which prevents access to the service mode and ADJ, which allows access to the calibration and configuration routines.
- SWA 1 jumper is located adjacent to the RF screening cover of the main PCB.

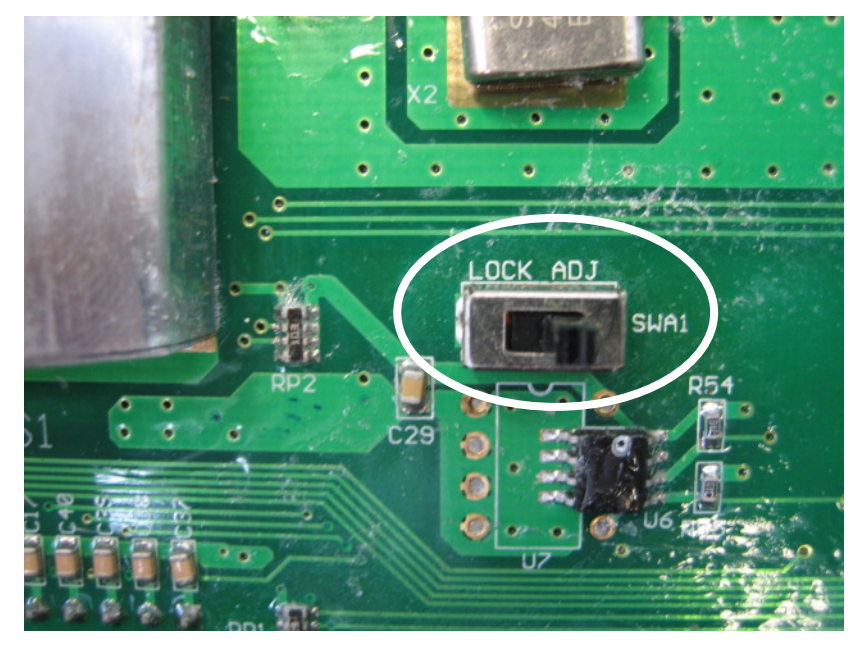

 Place your balance upside down and remove seal/cap. For calibration and configuration routines the jumper "SWA1" must be set to position "ADJ".

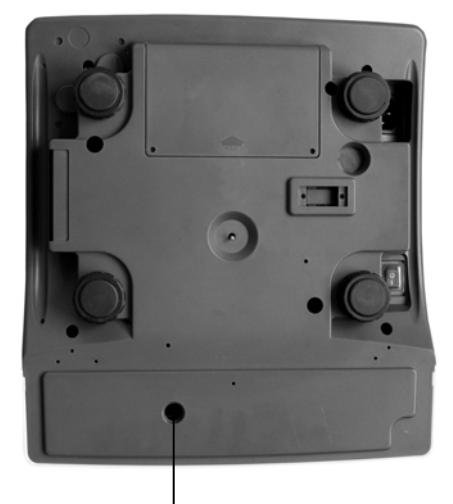

Sealing mark / unlocking switch

| Position of unlocking switch | Status                                            |
|------------------------------|---------------------------------------------------|
| To the right                 | Unlock the balance for calibration process (ADJ)  |
| To the left                  | Verification position - calibration locked (LOCK) |

# **4** Function settings

### 4.1 Navigation in the menu

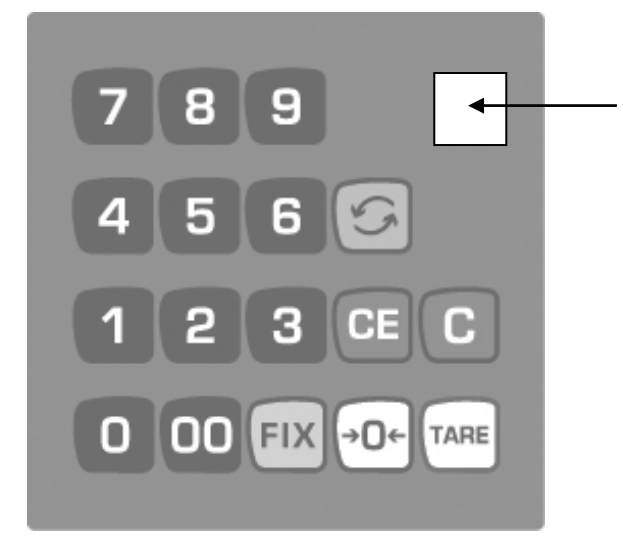

**Menu activation key** (not visible) Press this key and keep on pressing it when balance is turned off. Whilst doing this, turn on balance. Keep pressing down the key until the balance counts down to zero and the first function F0 appears.

Further functions F0 - F9 are selected by pressing the TARE key.

Exit menu by pressing the **o** key, balance returns to weighing mode.

### 4.2 Menu overview

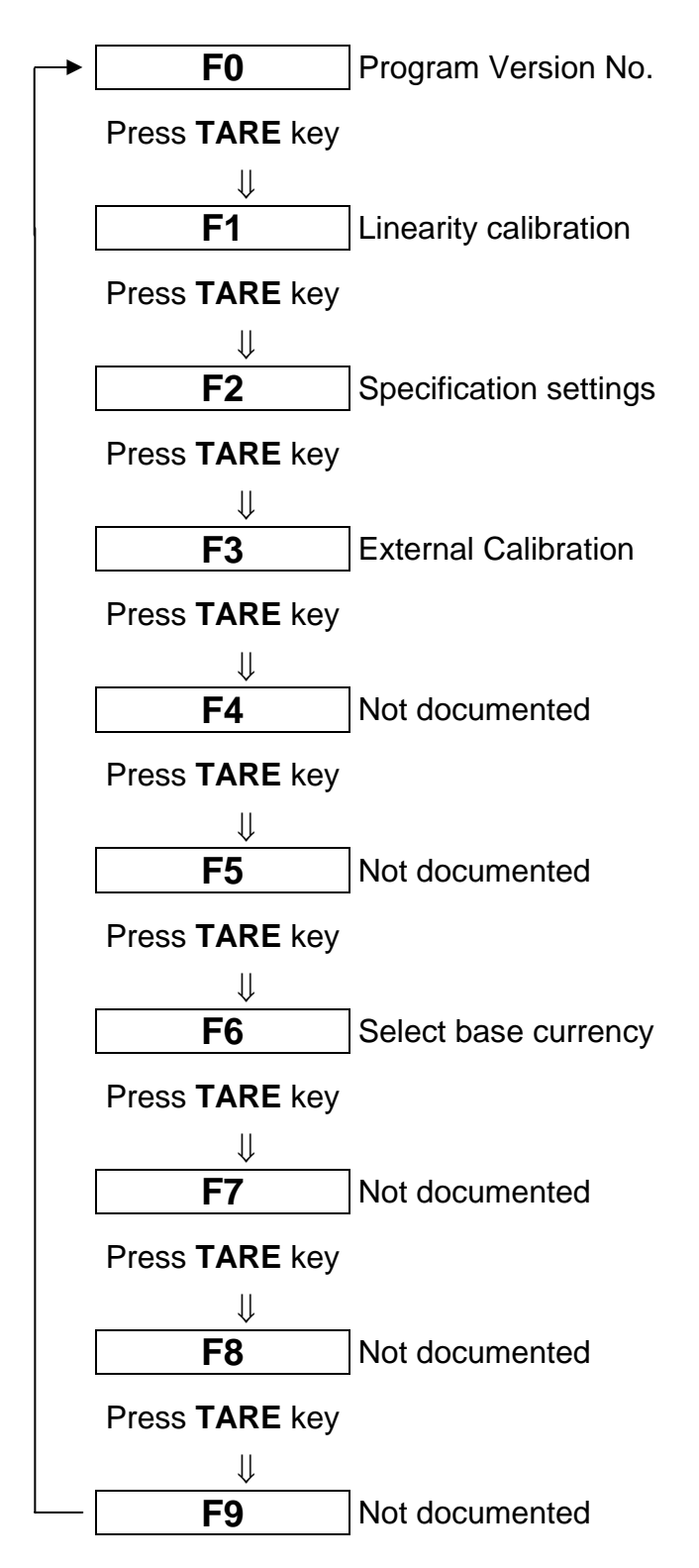

Exit menu by pressing the **u** key, balance returns to weighing mode.

### Remark:

- F0, F1, F2, F3 can only be set while SWA1 is in the ADJ position.
- F6 can be altered with SWA1 in LOCK or ADJ positions.

### 4.2.1 $F0 \Rightarrow$ Program Version number

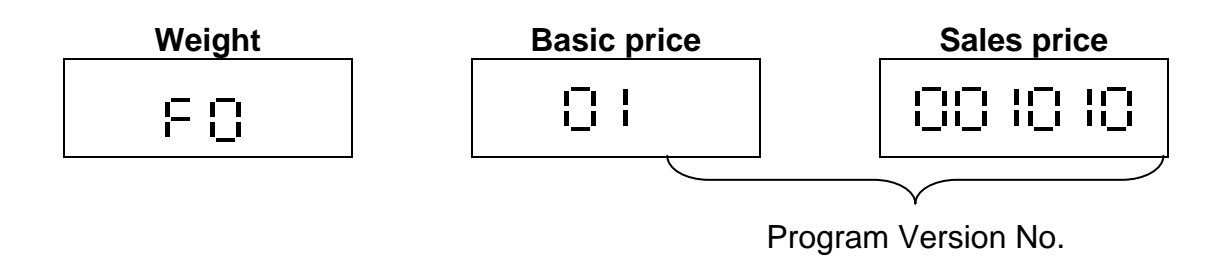

- Press key to continue the next function setting.
- Press (1) key to return to the weighing mode.

### 4.2.2 F1 $\Rightarrow$ Linearity calibration

### □ The linearity calibration should be done with 3 points.

- Press the 9 key to abort the linearity calibration and return to the weighing mode.
- □ The example is for a 30kg capacity scale as following:

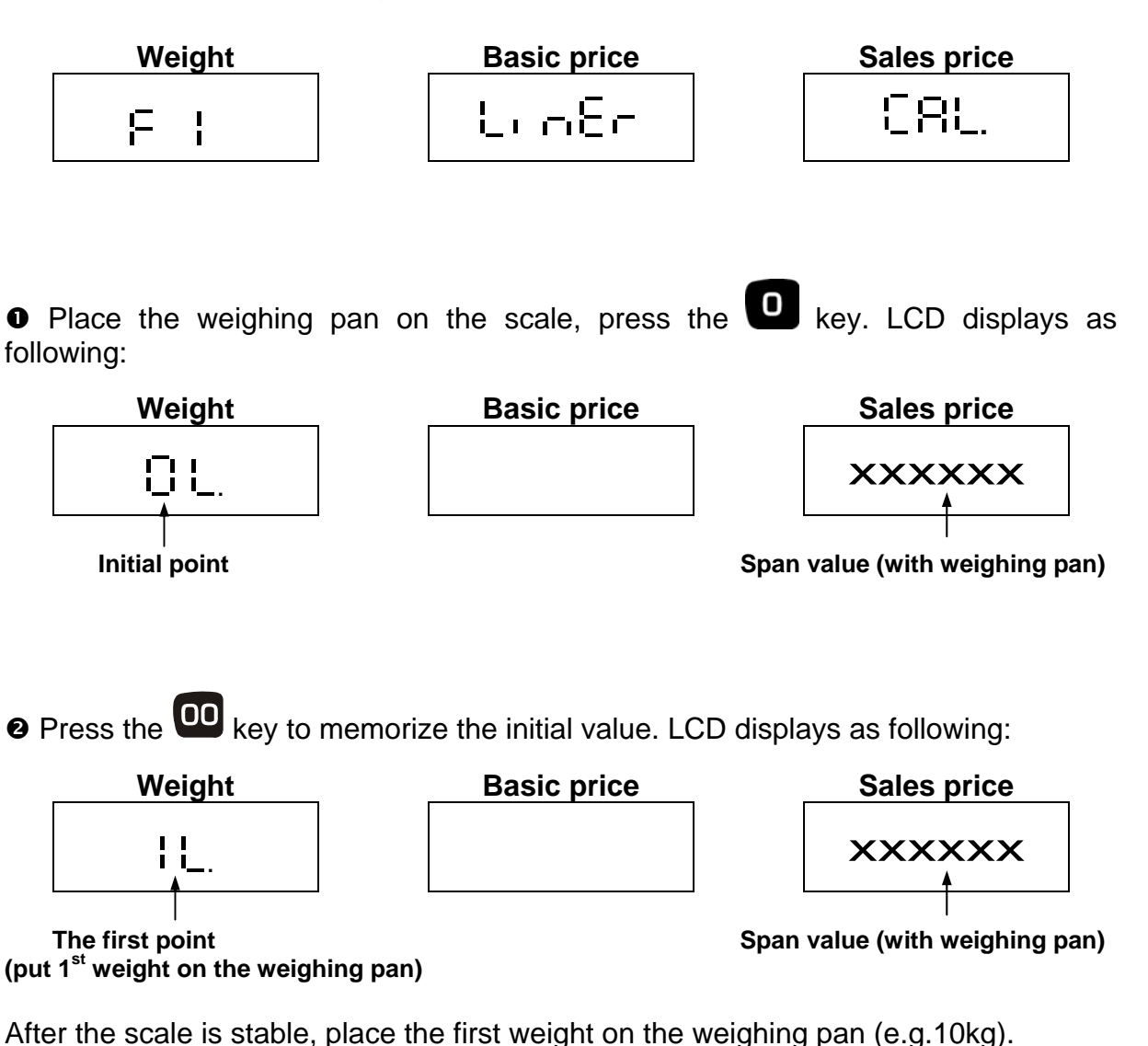

• Press the • key to memorize the first point of linearity calibration. LCD displays as following:

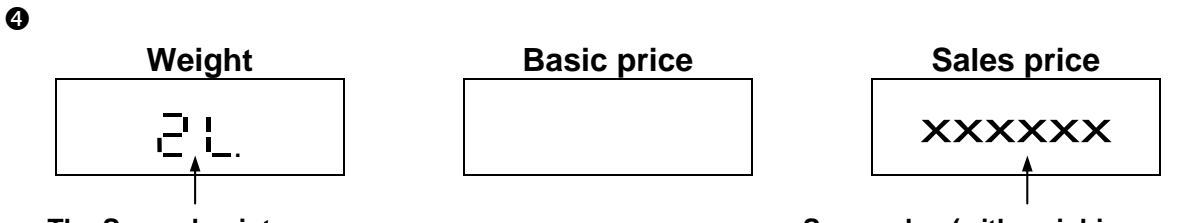

The Second point (put the 2<sup>nd</sup> weight on the weighing pan)

Span value (with weighing pan)

After the scale is stable, place the second weight (e.g.10kg+10kg) on the weighing pan.

• Press the • key to memorize the second point of linearity calibration. LCD displays as following:

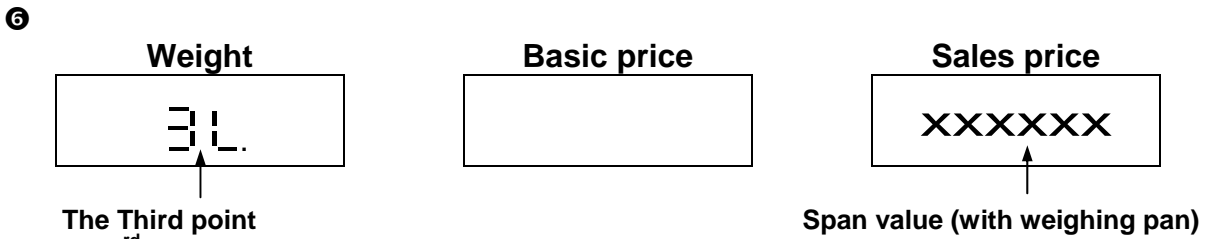

(put the 3<sup>rd</sup> weight on the weighing pan)

After the scale is stable, place the third weight (e.g.10kg+10kg+10kg) on the weighing pan.

Press the key to memorize the third point of linearity calibration. LCD displays as following:

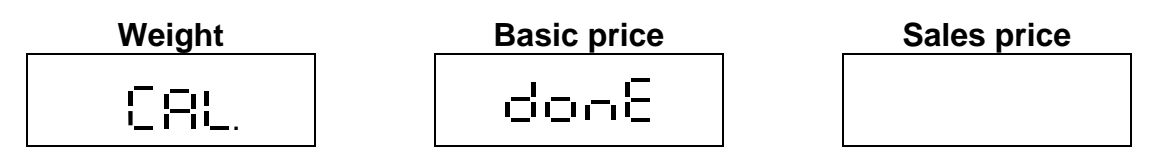

**③** Take the weights off the weighing pan before the scale resets back to zero. The linearity calibration procedure is completed.

### 4.2.3 F2 $\Rightarrow$ Specification settings

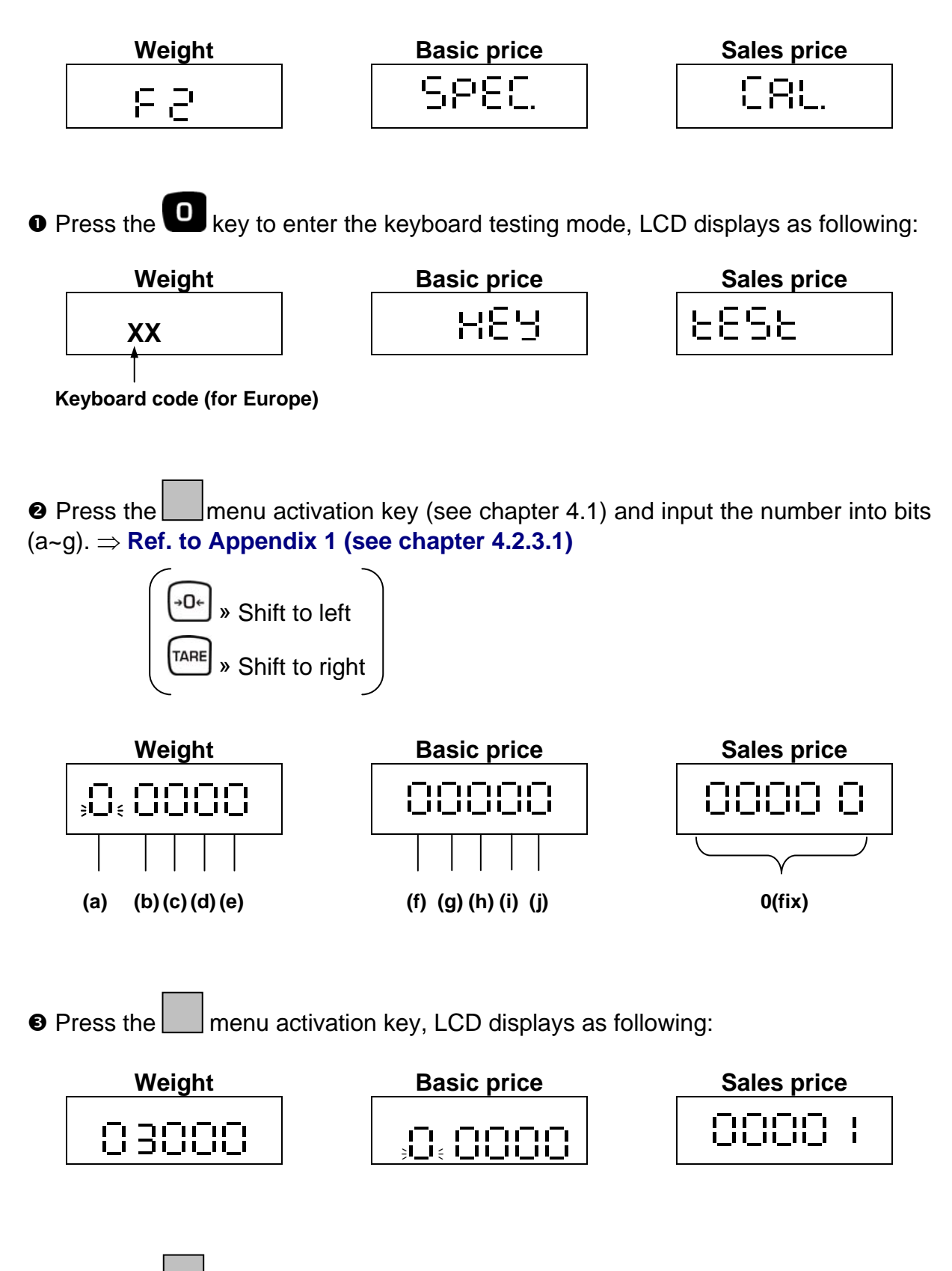

• Press the menu activation key, the scale resets back to zero automatically. The specification procedure is completed.

### 4.2.3.1 Appendix 1: Specification code table

In the menu all parameters of the balance can be modified. **Do not change any parameters in menus F2 or F6.** The following default settings must be preset.

|    | RXB 30K10 | M/RXB 30K | (10HM | RXB 15K | 5M/RXB 15K | 5HM   | see<br>chpt.<br>4.2.3<br>point |
|----|-----------|-----------|-------|---------|------------|-------|--------------------------------|
| F2 | 06221     | 10000     | 00000 | 05221   | 10000      | 00000 | 2                              |
|    | 03000     | 00000     | 00001 | 15000   | 00000      | 00001 | 3                              |
| F6 |           | Euro      |       |         | Euro       |       |                                |

|           | RXB 6K2M | RXB 6K2H | Μ     | RXB 3K1 | M/RXB 3K1H | Μ     | see<br>chpt.<br>4.2.3<br>point |
|-----------|----------|----------|-------|---------|------------|-------|--------------------------------|
| F2        | 04221    | 10000    | 00000 | 02221   | 10000      | 00000 | 2                              |
|           | 06000    | 00000    | 00001 | 03000   | 00000      | 00001 | 3                              |
| <b>F6</b> | Euro     |          |       | Euro    |            |       |                                |

### Attention!

Check these settings before carrying out verification.

### 4.2.4 $F3 \Rightarrow$ External calibration

### Attention:

In calibrated balances the adjustment function is switch locked.

To carry out calibrations, you will have to throw the unlock switch SWA1 (See chpt. 3).

Observe stable environmental conditions. A warming up time of ca. 30 minutes is required for stabilization. Ensure that there are no objects on the weighing plate.

• Activate the calibrating function F3 in the menu

| Weight | Basic price | Sales price |  |
|--------|-------------|-------------|--|
| F3     | WEit        | CAL.        |  |

• Press **O**-key, the following display will appear:

| Weight | Basic price | Sales price                |
|--------|-------------|----------------------------|
| 0,000  | kg          | XXXXXX<br>(internal value) |

- Ensure that there are no objects on the weighing plate.
- Operate menu activation key (See chpt. 4.1); stop check is carried out, then the weight value of the calibrating weight will appear on the weight display

| Weight         | Basic price     | Sales price      |  |
|----------------|-----------------|------------------|--|
| <b>3.000</b>   | <b>Kg</b>       | XXXXXX           |  |
| (maximum load) | (weighing unit) | (internal value) |  |

- Carefully place adjusting weight in the centre of the weighing plate
- Operate menu activation key (See chpt. 4.1)

| Weight | Basic price | Sales price |
|--------|-------------|-------------|
| CAL.   | done        |             |

- While the balance is counting down to zero, remove the adjusting weight.
- The balance returns automatically into weighing mode. An error message will appear on the display should an adjustment error occur or should the adjustment weight be incorrect. Turn balance off, then restart it and repeat the adjustment process.

### 4.2.5 $F6 \Rightarrow$ Currency selection

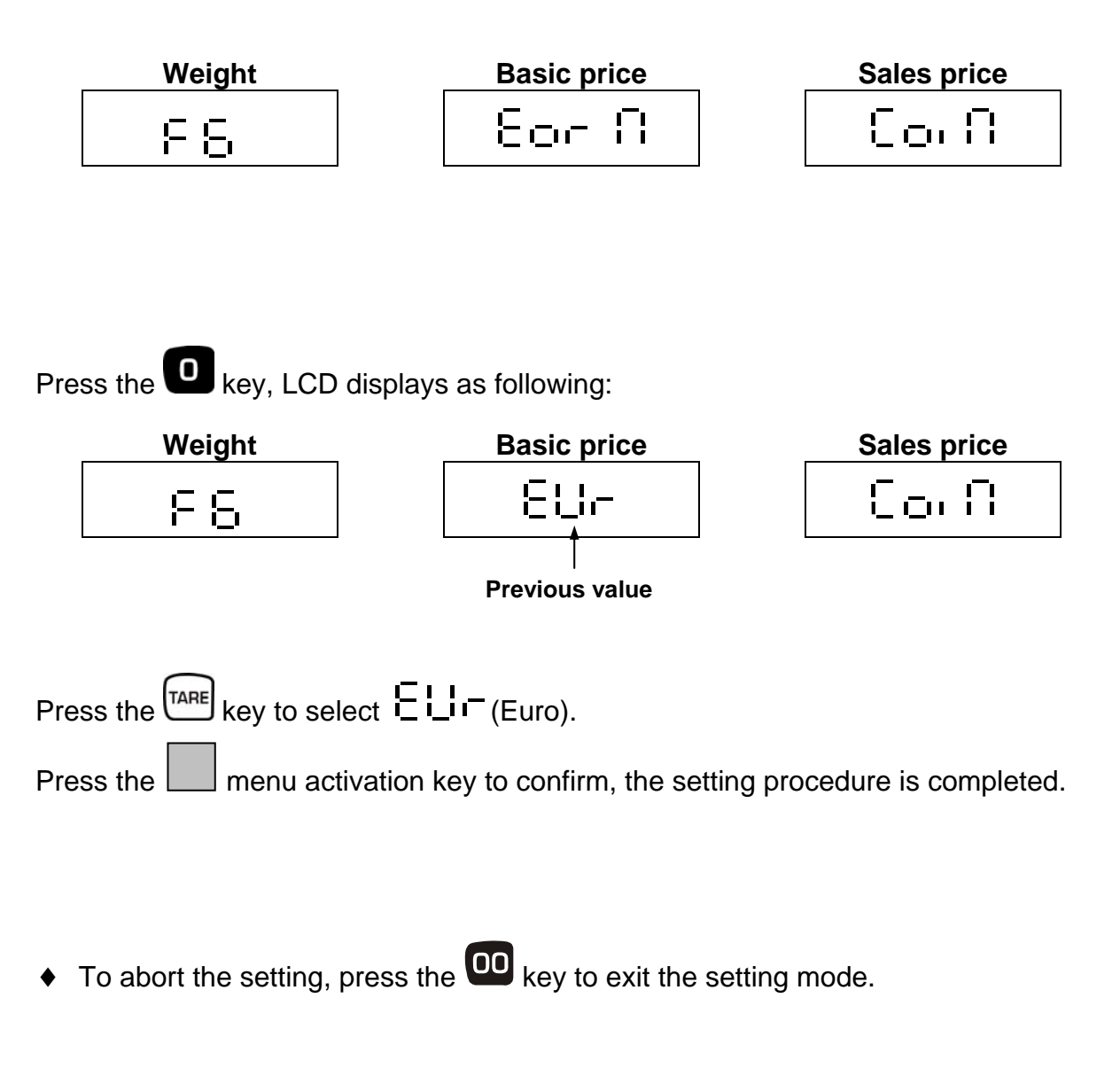

NOTICE: Do not change any parameters in menus F2 or F6. The default setting F6= Euro must be preset.

# 5 Error messages

| 51   | $\Rightarrow$ ZERO (after calibration) is over +10% of TOTAL SPAN                        |
|------|------------------------------------------------------------------------------------------|
| 53   | $\Rightarrow$ ZERO (after calibration) is under -10% of TOTAL SPAN                       |
| 88   | $\Rightarrow$ ZERO (before calibration) is higher than 320,000                           |
| 60   | $\Rightarrow$ ZERO (before calibration) is lower than 220,000                            |
| -81- | $\Rightarrow$ WEIGHT shown on the display is over the maximum capacity +9d (9 divisions) |

- When the display appears E1 or E2, you have to re-enter the specification calibration setting.
- When the display appears E6 or E7, maybe the load cell is out of order. You have to check the load cell. If it is necessary replace it.

# 6 To check internal value

- Press 🔤 key
- [CEntr] or [-----] appears on the display. During this display press the <sup>CE</sup> key immediately.
- The display will show the internal value.
- To exit the internal value mode, press the **u** key.

| A/D value | 0 220 |   | ,000 32                                          | 0,000 | <br>524,288 |  |
|-----------|-------|---|--------------------------------------------------|-------|-------------|--|
|           |       |   |                                                  |       |             |  |
|           | E     | 7 | Zero range at switching or<br>(Normal condition) | E6    |             |  |

Suggestion: Internal value should be within 220,000 ~ 320,000 before linearity calibration and weight calibration. Otherwise adjust resistance R30 and R31 until the internal value is within this range, or change the load cell.

# 7 Troubleshooting

### 7.1 Scale does not turn on

• Check the battery power which must be above 6V. In case the voltage is below 5.7V, charge the scale. If the voltage is less than 4.8V, you have to change the battery.

• Check the ON/OFF switch - if it is o.k. or any bad soldering.

### 7.2 Cannot use full capacity

• Check the internal value according chapter 6

• Put the maximum weight on the weighing pan. Press on the weighing plate to check if the internal value can be shifting. It makes sure that the load cell is o.k. If there is no changing, the load cell is damaged and you have to change it.

**6** Check the overload screws. If all are o.k. you have to check/re-enter the specification setting.

### 7.3 Display "OL" and buzzer "beep" after turn on

• Check the wire of the load cell and the connection between load cell and main board.

Ocheck the load cell. If necessary, replace it.

### 7.4 Missing/unclear segment of the LCD display

• Check the pins of CPU, if there are any short circuit, broken or cold soldering or oxidized. If this, clean the pins by cleaning supplies and re-solder the pins.

• Check the LCD display, the conductor rubbers and frames if there is a problem of fixing.

• Check the LCD display and the rubber itself. If necessary, replace it.

### 7.5 The span value / internal value is unstable

• Check the load cell itself. If necessary, replace it.

• Check the main board if there are any oxidation. If necessary, clean the PCB by cleaning supplies.

### 7.6 Charging control lamp is always red or scale does not charge

• Measure the voltage of the battery. If necessary, replace it.

• Measure the output voltage of the transformer (AC 10V). If necessary, replace it.

Measure the output voltage of the bridge regulator (DC 10V). If necessary, replace it.

**④** Measure the IC TIP31C at Q1 –  $1^{st}$  and  $2^{nd}$  pin must be at 6-8V. If necessary, replace it.

• Check zener diode D2 and resistor R17. If necessary, replace it.

**6** Measure the IC LM723 at U4 –  $3^{rd}$  pin must be at 6.8 - 1.15V,  $4^{th}$  pin must be at 3.2 - 3.4V,  $5^{th}$  pin must be at 3.7 - 4.2V and  $6^{th}$  pin must be at 6.8 - 7.4V. If it is abnormal, replace the IC LM723.

If all points above are o.k. check the IC 975 at Q7. If necessary, replace it.

# 8 Spare parts

| PART NO.      | DESCRIPTION                          |
|---------------|--------------------------------------|
| SW000000020   | Switch on/off (2pin)                 |
| 1170002030    | Power socket                         |
| ZACC000000009 | FD aluminum support                  |
| ZACA000000010 | FD aluminum bracket                  |
| BT0006004500  | Rechargeable battery 6V/4.5Ah (acid) |
| FP11 FD00EX04 | Front panel                          |
| FP21FD00EX03  | Rear panel                           |
| ZKBE120000007 | Keypad + circuit                     |
| LCAM00501201  | Load cell (C3)                       |
| PCFD02100300  | Rear PCB                             |
| PC0226000002  | Main board                           |
| PF0FD0000311  | FD plastic pan                       |
| PF1FD2300310  | FD stainless steel pan               |
| ZPMN100000001 | Adjustable feet                      |
| PMAA23100000  | Level ¢ =approx.15mm,t=8mm           |
| ZPMB100000018 | Battery cover                        |
| ZPMA100000104 | Upper housing                        |
| ZPMA100000106 | Lower housing                        |
| TM0110006014  | Transformer (115/230V-10V)           |
| WCC018302220  | Power cable                          |